# Follow the below steps to enjoy the RHB Visa Cards/-i 2023 Travel Campaign.

- First you would need to register an account with "Pick A Trip".
- You can choose to register either via:
  - I. "Pick A Trip" website (<u>https://www.pickatrip.com.my/</u>); or
  - II. Download "Pick a Trip" mobile app on your App Store (IOS) or Play Store (Android).
- Refer to the link below to learn more about how to register an account and book flight & hotel with "Pick A Trip": <u>https://www.pickatrip.com.my/pat\_web/faqs/0</u>

# <u>Step 1</u>

- Once you have registered as above, you would need to log in to "Pick A Trip".
- You can then pick your desired flight/hotel.

# Step 2

• Once you have selected your flight/hotel, you would need to fill in your details as per the given fields.

## Step 3

Upon filling up the details, you would then need to go to the next page and apply the \*PROMO CODE".
\*You can refer to the promo code on Q3 as stated above or alternatively refer to at our RHB website / CIT website.

## Step 4

• Once done, you need to fill up your RHB Visa Card/-i details to proceed with the flight/ hotel booking.

## Step 5

• Once completed, you will receive an OTP to confirm on the payment. Once this has been approved, a success message will be prompted.

## Step 6

• Once completed, you will be redirected to **My Trips** to view all your upcoming bookings.

#### Step 7

• You may check or view your booking details on the next page.

Refer to the table below on the booking process flow:-

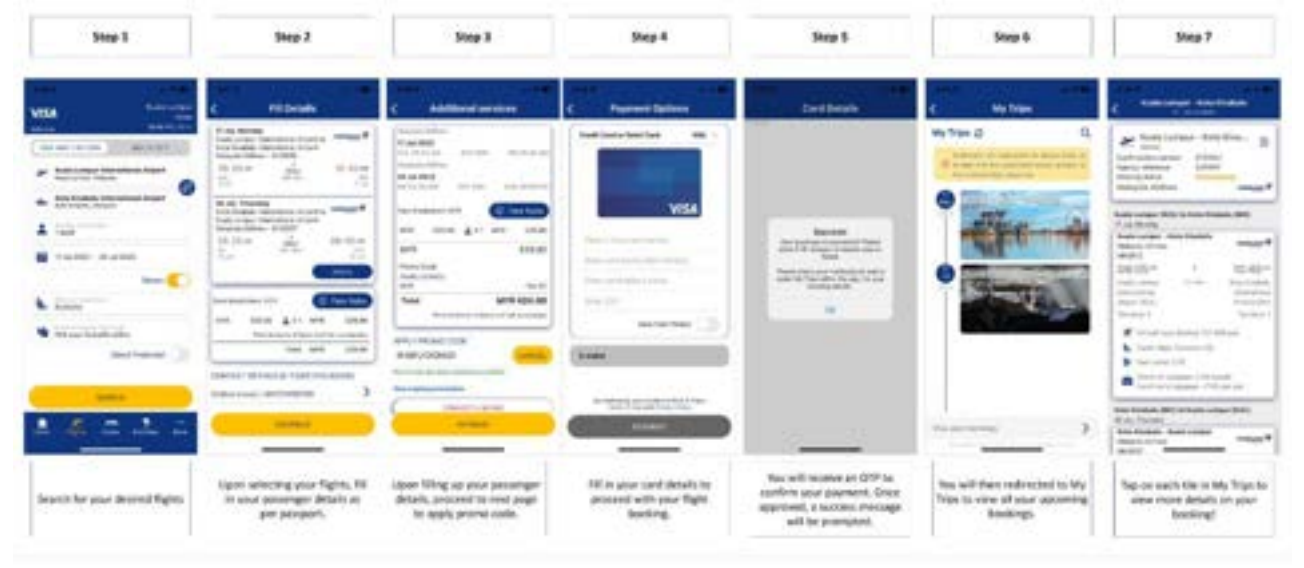

- Should you have any further queries with regards to Exclusive Travel Desk / booking / cancellation/ reschedule matters, you may contact Corporate Information Travel Sdn. Bhd thru any of the following channels:-
  - Email: <u>RHBTravelConcierge@cit.travel</u>
  - > Phone: CIT Travel Desk at 03-20919847